### AP-GTR2000GD Gigabit Dual Power GPS NTP Server High Performance GPS NTP Server Terminal Solution

### 보안 관련 설정

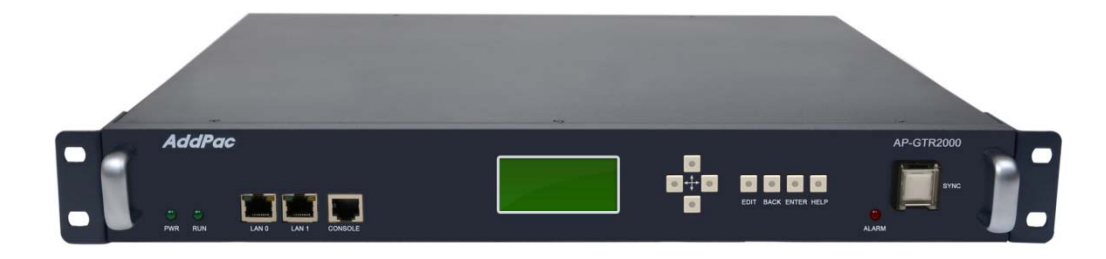

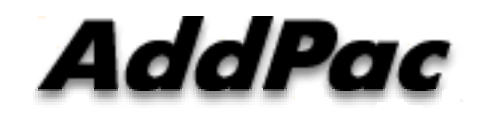

#### AddPac Technology

Sales and Marketing

www.addpac.com

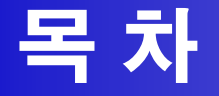

- 제품 주요 특징
- 하드웨어 사양
- FTP Port 변경 및 FTP 활성 및 차단
- Telnet Port 변경 및 Telnet 활성 및 차단
- SSH Port 변경 및 SSH 활성 및 차단
- RPC portmapper (111번 port 차단)

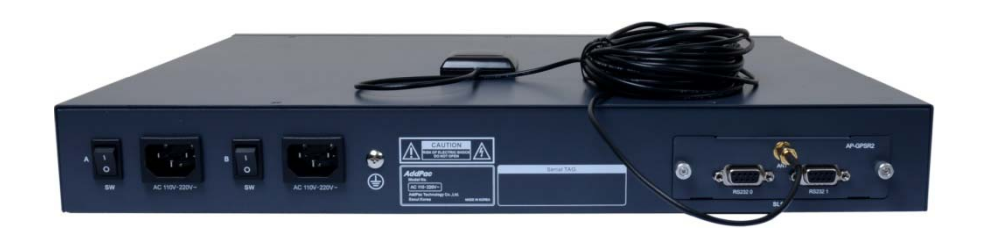

### 제품 주요 특징

- Embedded NTP Server with GPS Time Receiver Module
- High Performance GPS Time Receiver Terminal Solution
- IP based GPS Time Receiver (Location Free, etc)
- Dual RS232 Port for GPS Time Information Transmission
- LCD Display for GPS Time Information
- External Antenna Interface Support
- Dual Gigabit Ethernet Interface
- High Performance Antenna Support for GPS Signal
- Blue LAMP for Device Status
- Smart Web Manager for System Configuration & Management
- Window, Linux Simple Socket API Program Support
- Firmware Upgradeable Architecture
- Dual Power Supply for Redundancy

#### AddPac

### 하드웨서 사양

- RISC Microprocessor Computing Power
- High-end GPS Module Hardware Architecture
- One(1) Module Slot for GPS Module
- LCD Display at Front Side
- Blue LAMP
- One(1) 10/100Mbps Fast Ethernet Interface
- Dual(2) DB-9 RS232C Interface
- Internal Power Supply
- Rack Mount Bracket (Option)
- GPS Antenna (Option)
- Option Module : AP-GPS-RS232
  - Two(2) DB-9 RS232C Interface Port
  - GPS Antenna Interface Port

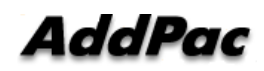

**RISC** 

CPU

**High-end** 

GPS

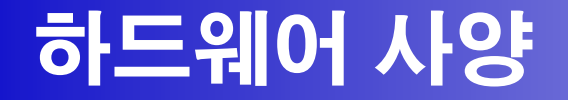

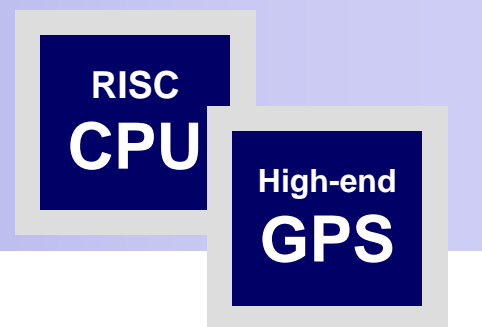

#### Front Side

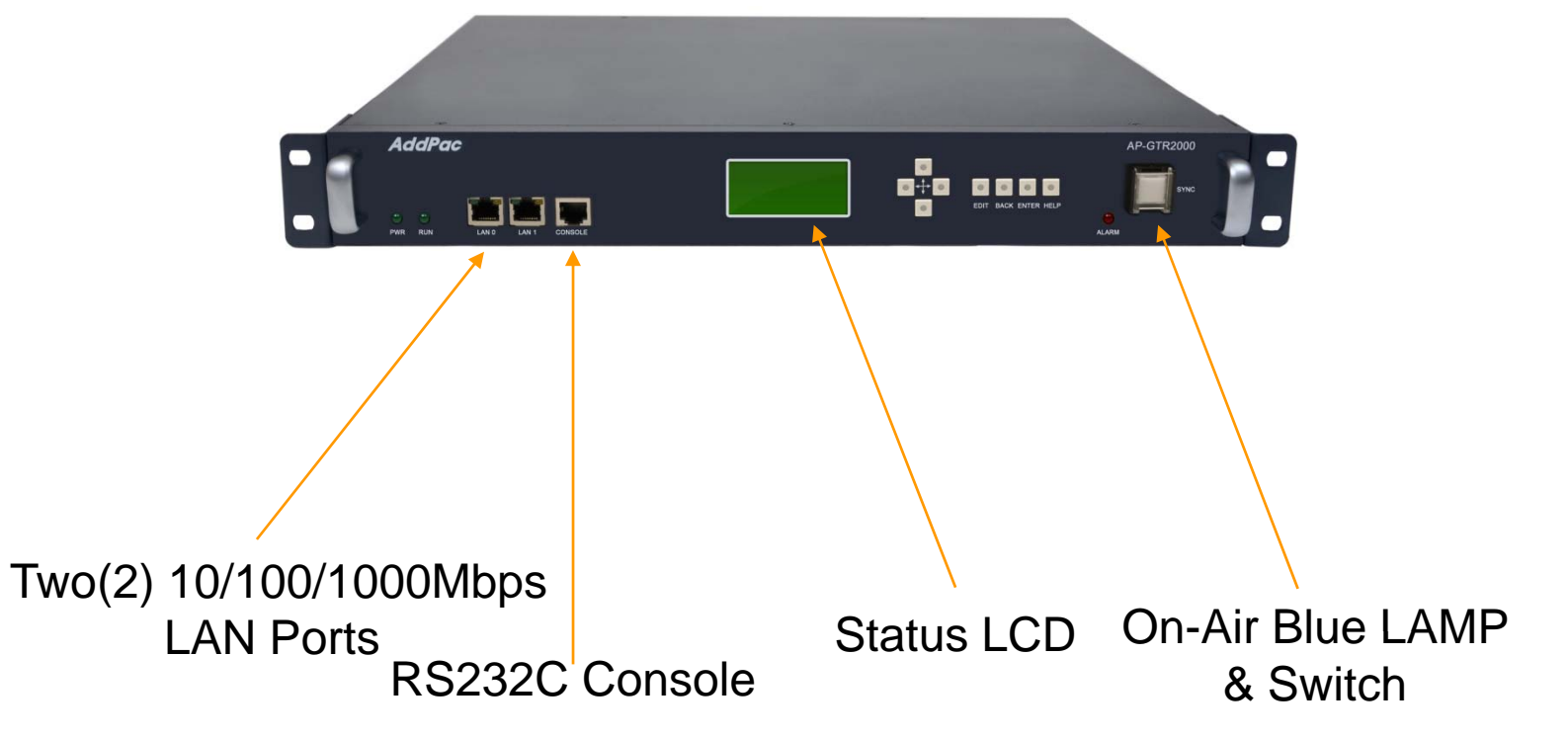

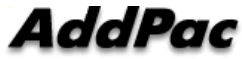

www.addpac.com

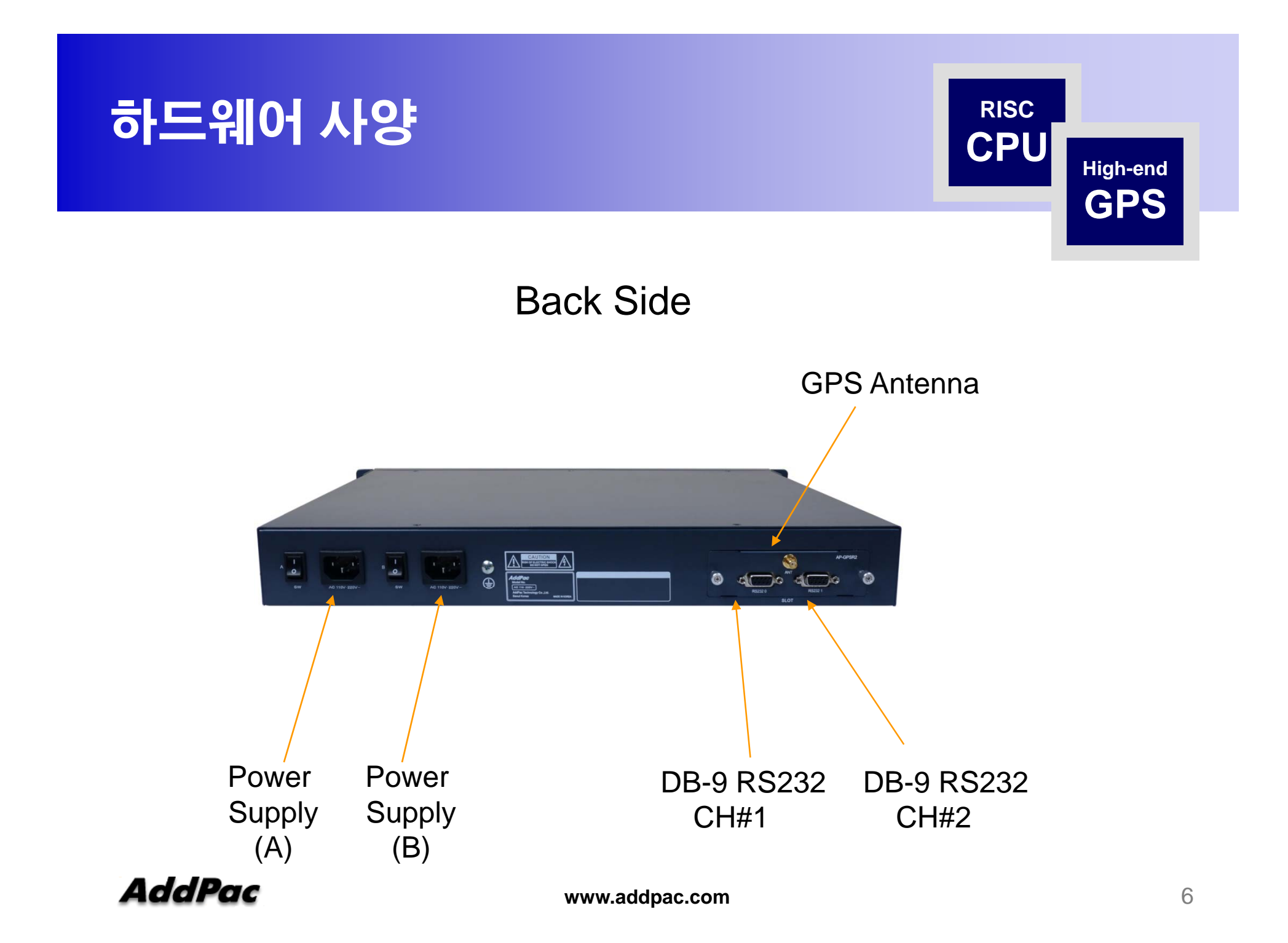

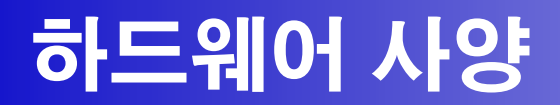

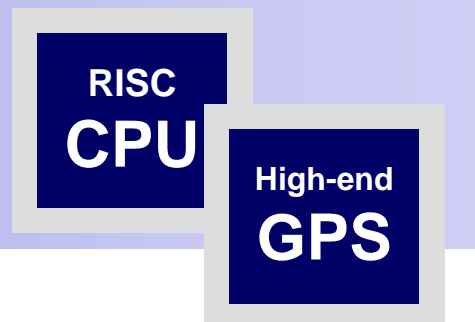

#### **GPS** Antenna

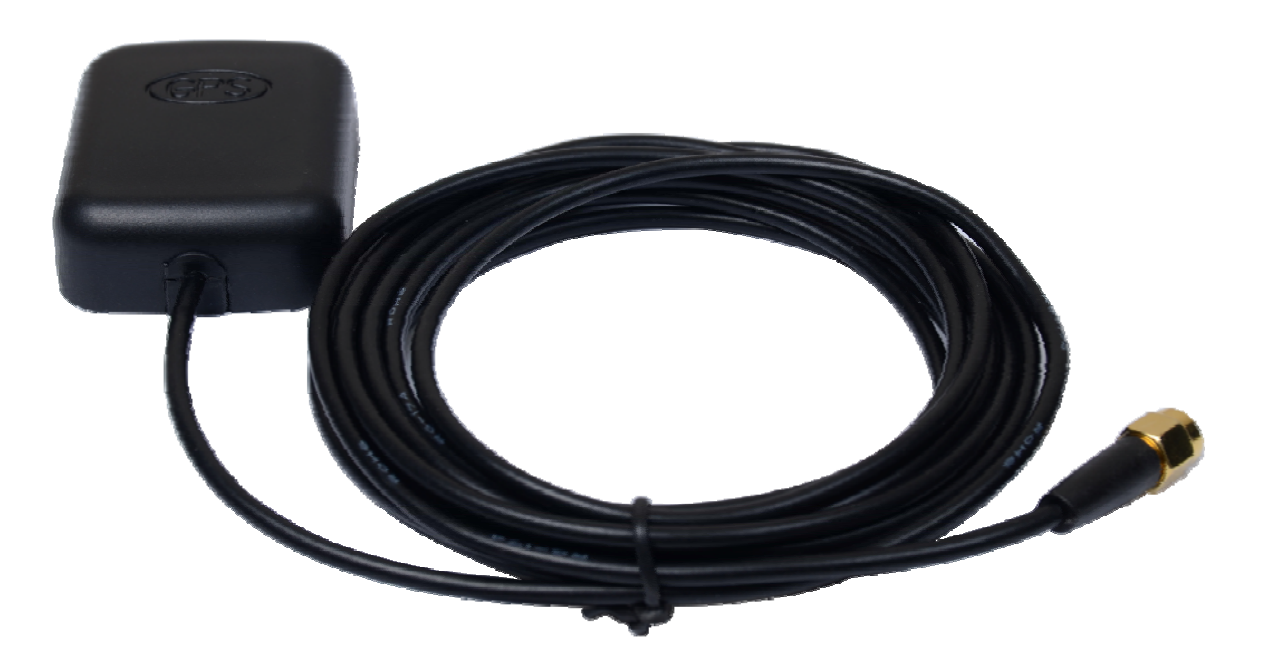

# FTP Port 변경 및 FTP 활성 및 차단

•GTR# configure terminal •GTR(config)# ftp server

•GTR# configure terminal •GTR(config)# no ftp server

•GTR# configure terminal •GTR(config)# ftp port control 35021 data 35020 ftp server – ftp **활성** (default :21)

ftp server – ftp 비활성

ftp port 변경 예 (21 -> 35021)

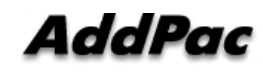

# Telnet Port 변경 및 Telnet 활성 및 차단

•GTR# configure terminal •GTR(config)# telnet server

GTR# configure terminalGTR(config)# no telnet server

telnet port **활성** (default :23)

telnet port 비활성

•GTR# configure terminal •GTR(config)# telnet port 2023

telnet port – telnet port 23**에서** 2023 **으로 변경** 

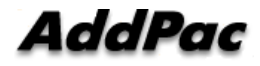

# SSH Port 변경 및 SSH 활성 및 차단

•GTR# configure terminal •GTR(config)# ssh server

•GTR# configure terminal •GTR(config)# no ssh server ssh port **활성** (default :22)

ssh **비활성** 

•GTR# configure terminal •GTR(config)# ssh port 20022 ssh port 변경 (예 20022 port)

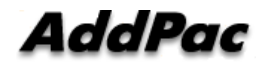

## RPC portmapper (111번 port 차단)

#### 1. 리눅스 PC에서 다음 명령실행

rpcinfo -p <장비의 IP address>

program vers proto port service 100000 2 tcp 111 portmapper 100000 2 udp 111 portmapper

#### 2. 장비에 CLI 로그인 후 다음 명령을 실행하고 재부팅 (portmapper가 실행되지 않도록 함)

system command mv /etc/init.d/portmap /etc/init.d/portmap.not\_use; sync

#### 3. 조치가 정상적으로 반영이 되었는지 확인하기 위한 방법

#### 위의 조치를 적용한 후에 리눅스 PC에서 다음 명령실행

rpcinfo -p <**장비의** IP address>

rpcinfo: can't contact portmapper: RPC: Remote system error - Connection refused

#### 4. 이전으로 되돌리기 위한 명령어

AddPac command mv /etc/init.d/portmap.not\_use /etc/init.d/portmap; sync www.addpac.com

# RPC portmapper (111번 port 차단)

GTR# GTR# GTR# GTR# GTR# system command mv /etc/init.d/portmap /etc/init.d/portmap.not\_use; sync[

AP-GTR2000GD CLI에서 커맨드 실행하여 RPC portmapper 차단 그리고 장비 리부팅 진행

[root@localhost ]# [root@localhost ]# [root@localhost ]# rpcinfo -p 172.17.207.67 rpcinfo: can't contact portmapper: RPC: Remote system error - Connection refused [root@localhost ]# ]

리팅부 진행 후 RPC 검색했을때의 결과

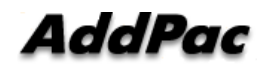

www.addpac.com

# Thank you!

### AddPac Technology Co., Ltd. Sales and Marketing

Phone +82.2.568.3848 (KOREA) FAX +82.2.568.3847 (KOREA) E-mail sales@addpac.com

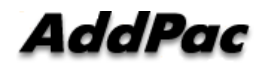